## 土砂災害特別警戒区域の確認方法

180830 沖縄県建築指導課指導班作成

1 各土木事務所の次のアドレスにアクセスする

【北部土木事務所】

<u>http://www.pref.okinawa.jp/site/doboku/doboku-hoku/keikaku/hokubusiteijyoukyou.html</u> 【中部七木事務所】

<u>http://www.pref.okinawa.jp/site/doboku/doboku-chubu/keikaku/keikaikuikisitei.html</u> 【南部土木事務所】

http://www.pref.okinawa.jp/site/doboku/doboku-nan/keikakutyousa/dosyahou/main.html 【宫古土木事務所】

<u>http://www.pref.okinawa.lg.jp/site/doboku/doboku-miyako/toshikowan/dosyahou.html</u> 【八重山土木事務所】

http://www.pref.okinawa.jp/site/doboku/doboku-yaeyama/toshikowan/dosyahou/main.html

2 次の画面が表示されるので、確認したい市町村の指定リンク先をクリックする (表示は各土木事務所により多少異なる。例示は北部土木事務所)

|                                                        |                                                   |                    |                   |                                                 |                                  | こ入り(A) ツール(T) ヘルプ(H)   | π(V) | 看集(E) 3 | アイル(F) |
|--------------------------------------------------------|---------------------------------------------------|--------------------|-------------------|-------------------------------------------------|----------------------------------|------------------------|------|---------|--------|
| 成図面等をご覧いただくことができま                                      | 成箇所一覧、区均                                          | との指定区均             | 内の下記市町村、          | 、北部土木事務所管                                       | このページでは.<br>す。                   | 北部主木争務所官内における基礎調査結果の公表 |      |         |        |
|                                                        |                                                   |                    |                   | は状況について                                         | 指定区域揭載                           |                        |      |         |        |
| 認できます。                                                 | 区域一覧がご確                                           | に指定された             | 平成29年2月まで         | 所ホームページでは、                                      | 北部土木事務所                          |                        |      |         |        |
| 【注意】ホームページ掲載までに時間のかかることがあるため、閲覧時点で最新の情報となっていない場合があります。 |                                                   |                    |                   |                                                 |                                  |                        |      |         |        |
| れ以降の指定の有無については、窓                                       | こいますので、そ                                          | て掲載されて             | きれた区域につい<br>ください。 | 9年2月7日までに指知<br>ッフ)へお問い合わせ                       | 現在は、平成2<br>口(計画調査スタ              |                        |      |         |        |
| 01                                                     | イエローゾーン                                           | 【域(通称:-            | 土砂災害警戒            | 定区域箇所数「                                         | 各市町村の指                           |                        |      |         |        |
| 覧いただくことができます。                                          | このページでは、北部土木事務所管内の下記市町村の区域指定箇所数についてご覧いただくことができます。 |                    |                   |                                                 |                                  |                        |      |         |        |
| 公示図書(位置図等)をご覧いただくこ                                     | や指定年月日、2                                          | 箇所の地名・             | きますと 指定区均         | をクリックしていただき                                     | また、市町村名:<br>とができます。              |                        |      |         |        |
|                                                        |                                                   | 重类商                | 自然現象の利            |                                                 |                                  |                        |      |         |        |
|                                                        | 合計(箇所)                                            | 地滑り                | 土石流               | 急傾斜地の崩壊                                         | 市町村                              |                        |      |         |        |
|                                                        |                                                   |                    |                   | 【レッドのみ記載】                                       | 名護市                              |                        |      |         |        |
|                                                        | 298                                               |                    |                   | <u>62(平成21(0)</u><br>55(平成21(0))<br>65(平成22(0)) | <u>干成21年指定</u><br><u>平成22年指定</u> |                        |      |         |        |
|                                                        |                                                   | 4 ( <b>T T</b> 20) | 21(平成27)          | <u>24(平成22②)</u><br>9(平成27)                     | 平成27年指定                          |                        |      |         |        |
|                                                        |                                                   | 111-11-112287      | hv.281            | 11(++hy.28)                                     | 111hV.2824.187F                  |                        |      |         |        |

3 詳細な区域の一覧が表示されるので、確認したい区域のPDFを左クリックまたは右 クリックで「対象をファイルに保存」を選択

| ) MERCE) 4X/J/(V) | →北部十大事務所管内に                                                                        |          |       |              |                                 |                                | ~~~                           | 010-+5/170                    |  |
|-------------------|------------------------------------------------------------------------------------|----------|-------|--------------|---------------------------------|--------------------------------|-------------------------------|-------------------------------|--|
|                   | おける土砂災害警戒区<br>域等指定状況                                                               | 土砂       | 災害警戒  | 区域指定状况(名護市   | 1平成21年指定                        | ED)                            |                               | <b>•</b> •                    |  |
|                   | • <u>土砂災害警戒区域指定状</u><br>況(今帰仁村)                                                    | 名護市      | の指定状  | 況1 (平成21年指定) |                                 |                                |                               |                               |  |
|                   | • 土砂災害警戒区域指定状                                                                      | 急傾餘      | 地の崩壊  | 1            |                                 |                                |                               |                               |  |
|                   | <ul> <li> <u>次(本部門)</u> </li> <li> <u>土砂災害警戒区域指定状</u><br/><u>次(東村)</u> </li> </ul> | Vii      | 箇所名   | 所在地          | 警戒区域<br>(イエロー<br>ゾーン)<br>地中(4/3 | 特別警戒区域<br>(レッドゾーン)<br>指定状況(注1] | 告示<br>番号                      | 告示年月<br>日                     |  |
|                   | 土砂災害警戒区域指定状況(大宜味村)     + か災害警戒区域指定状                                                | 公示<br>図書 | 瀬嵩(1) | 潮高           | 指定済み                            | PDF 未指定(1<br><u>3,830KB</u>    | 開く(O)<br>新しいタブで開く<br>新しいウィンドウ | <(W)<br>1で開く(N)               |  |
|                   | 况(名護市1平成21年指定)<br>• 土砂災害警戒区域指定状                                                    | 公示図書     | 瀬高(2) | 瀬寄           | 指定済み                            | PDF 未持 ()<br>3.80-             | 対象をファイルは<br>対象を印刷(P)          | c保存(A)<br>)                   |  |
|                   | <ul> <li>況(名護市2平成22年指定)</li> <li>土砂災害警戒区域指定状</li> </ul>                            | 公示<br>図書 | 瀬寄(3) | 瀬嵩           | 指定済み                            | PDF 未指定。                       | UD AXO                        | T)                            |  |
|                   | <u>況(国動村)</u> <ul> <li>恩納村の指定区域箇所数</li> </ul>                                      | 公示<br>図書 | 瀬嵩(4) | 瀬高           | 指定済み                            |                                | ック                            |                               |  |
|                   | <ul> <li>金武町の区域指定箇所数</li> </ul>                                                    | 公示図書     | 勝山(1) | 勝山           | 指定済み                            | PDF 未指定(1 (2)<br>1,795KB)      | 電子メール (W<br>すべてのアクセラ          | indows Live Hotmail)<br>ルータ・・ |  |
|                   | <ul> <li>伊江村の区域指定箇所数</li> </ul>                                                    | 公示図書     | 勝山(2) | 勝山           | 指定済み                            | PDF 未指定()<br>1,812KB           | 要素の検査(L)<br>お気に入りに追           | )<br>ታዐ(F)                    |  |
|                   | • 土砂灰香管树入墩馆走达                                                                      | 小売       |       |              |                                 | <b>PDE</b> 未指定()               | fout- (n)                     |                               |  |

4 次の図にある「土砂災害防止法施行令第三条の基準に該当する区域」が土砂災害特別 警戒区域に指定される予定の区域です

|                               | 001r-h27kouji-nagos   | hi-kyuukeisha-sedake1-1-297.pdf - Adobe Acrobat Reader DC                                                                                                    | - 1           | ð×                |
|-------------------------------|-----------------------|----------------------------------------------------------------------------------------------------|---------------|-------------------|
| ファイル 編集 表示(V) ウィンドウ(W) ヘルプ(H) |                       |                                                                                                    |               |                   |
| ホーム ツール 001r-h27kouji-nagos × |                       |                                                                                                    | (?) +         | サインイン             |
|                               |                       | a na ang ana ang ang ang ang ang ang ang                                                                                                    |               | ^                 |
|                               | + 70h ((5 m)          |                                                                                                    |               |                   |
|                               | 工切火告                  | 言衆区域寺の相足の公示に徐る図書(ての2)                                                                                                    |               |                   |
|                               | Set of a start of the |                                                                                                    |               |                   |
|                               |                       |                                                                                                    |               |                   |
|                               |                       |                                                                                                    |               |                   |
|                               |                       |                                                                                                    |               |                   |
|                               |                       |                                                                                                    |               |                   |
|                               | 06                    |                                                                                                    |               |                   |
|                               | A.                    |                                                                                                    |               |                   |
|                               | (CHS)                 |                                                                                                    |               |                   |
|                               | 1111 <i>1011</i> 11   |                                                                                                    |               |                   |
|                               | Mara                  |                                                                                                    |               |                   |
|                               | 1.13/1                |                                                                                                    |               |                   |
|                               | 119                   |                                                                                                    |               |                   |
|                               |                       |                                                                                                    |               |                   |
|                               | N.                    |                                                                                                    |               |                   |
| 0 25 50                       | 100                   | 図中の数字は横断測線番号を示す                                                                                                    |               |                   |
| 様式-2(急                        | )                     | 20分支第24点(194章=540高速)(初475,55)(1945)     10支援後、20分支第24点(194章=540高速)(1945,55)(1945)     10支援後、20分支第34点(1945,55)(1945)(1945)(1945)     10支援後、20分支第34点(1945,55)(1945)(1945) |               |                   |
| 土砂災害警区域回(その                   |                       | 田行生業に会     日本市での第10-45-25-25-25-25-25-25-25-25-25-25-25-25-25                                                                                                    |               |                   |
|                               |                       |                                                                                                    |               |                   |
|                               |                       |                                                                                                    |               | ¥                 |
| 🛏 🚞 🕑 🥝 🔼                     |                       |                                                                                                    | - 1⊒ 🚺 A 1201 | 11:13<br>18/08/30 |